#### Oprette en gruppe:

1. Klik på Opret gruppe i venstre spalte

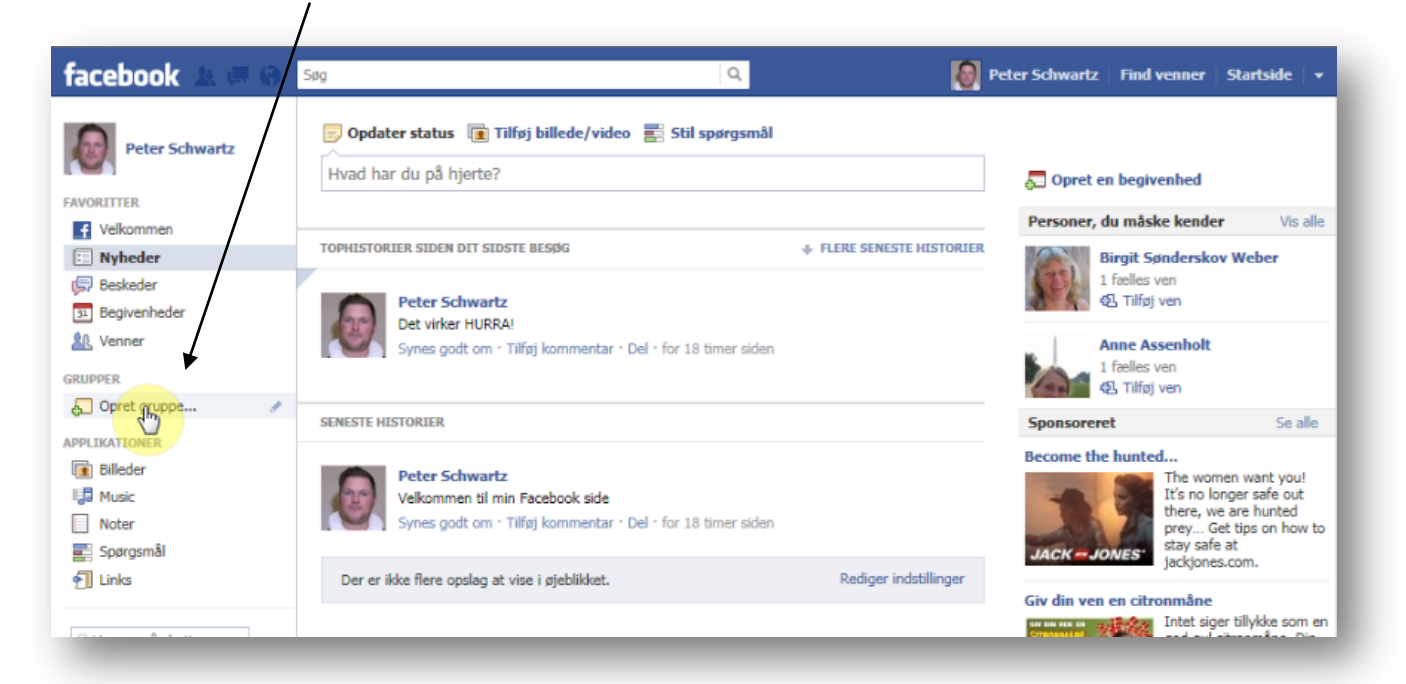

2. Skriv holdets navn – det er en god ide at indsætte et årstal og sognet, så navnet er unikt for det år man har konfirmanderne.

| facebook 🔬 💷 🛞                                          | Søg 🔍 🔍 🚱 Peter Schwartz   Find venner   Startside   🗸                                                                                                    |
|---------------------------------------------------------|----------------------------------------------------------------------------------------------------|
| Peter Schwartz                                          | Opdater status       TN(øj billede/video       Stil spørgsmål         Hvad har du på hjerte?       Image: Copret en begivenhed                                                                                                    |
| FAVORITTER                                              | Personer, du måske kender Vis alle                                                                                                    |
| Velkommen                                               | Opret gruppe                                                                                                    |
| Nyheder     Seskeder     Begivenheder                   | Gruppenavn:     Image: Spinderskov Weber       1 fælles ven     1 fælles ven       Medlemmer:     Hvilke venner ønsker du at føje til gruppen?                                                                                                    |
| GRUPPER                                                 | Anne Assenholt 1 fælles ven 42 Tilføj ven                                                                                                    |
| APPLIKATIONER<br>Billeder<br>Billeder<br>Nusic<br>Noter | Privatindstillinger: ▲ Lukket ▼ Alle kan se gruppen og dens medlemmer. Det er kun medlemmer, der kan se opslag. ■ Lukket ▼ Alle kan se opslag. ■ Lukket ▼ Alle kan se opslag. ■ Lukket ▼ Annuller ■ Lukket ▼ Annuller ■ Lukket ▼ Annuller ■ Lukket ▼ Alle kan se opslag. ■ Lukket ▼ Annuller ■ Lukket ▼ Alle kan se opslag. ■ Lukket ▼ Annuller ■ Lukket ▼ Alle kan se opslag. ■ Lukket ▼ Alle kan se opslag. ■ Lukket * Lukket * Alle kan se opslag. ■ Lukket * Lukket * Alle kan se opslag. ■ Lukket * Lukket * Lukket * Lukket * Lukket * Lukket * Lukket * Lukket * Lukket * Lukket * Lukket * Lukket * Lukket * Lukket * Lukket * Lukket * Lukket * Lukket * Lukket * |
| Spørgsmål                                               | Der er ikke flere opslag at vise i gteblikket. Rediger indstillinger                                                                                                    |
| Q Venner på chatten                                     | Giv din ven en citronmåne<br>Intet siger tillykke som en<br>god gul citronmåne. Din                                                                                                    |

3. Åben gruppen ved at klikke på knap med navnet LUKKET og vælg Åben ved at klikke på Åbn

| facebook 🗵 💷 🛇               | Søg Q Peter Schwartz   Fine                                                                                                    | d venner   Startside   👻                                                                          |
|------------------------------|----------------------------------------------------------------------------------------------------|---------------------------------------------------------------------------------------------------|
| Peter Schwartz               | Opdater status       Tilføj billede/video       Stil spørgsmål         Hvad har du på hjerte?       Image: Copret en beginner status | ivenhed                                                                                           |
| Velkommen                    | Descoper, du mâ                                                                                                    | ske kender Vis alle                                                                               |
| 🗉 Nyheder                    | Opret gruppe Birgit                                                                                                    | Sønderskov Weber                                                                                  |
| Beskeder                     | Gruppenavn: 🔝 👻 Konfirmander 2011 Saltholm                                                                                           | s ven<br>øj ven                                                                                   |
| A Venner                     | Medlemmer: Hvilke venner ønsker du at føje til gruppen?                                                                              | Assenholt                                                                                         |
| GRUPPER                      |                                                                                                    | øj ven                                                                                            |
| Opret gruppe                 | averet                                                                                                    | Se alle                                                                                           |
| APPLIKATIONER                | Privatindstillinger: O trates - Alle kan se gruppen og dens medlemmer. Det er kun medlemmer, der                                     | ed                                                                                                |
| Billeder     Music     Noter | kan se opslag.                                                                                                    | The women want you!<br>It's no longer safe out<br>there, we are hunted<br>prey Get tips on how to |
| 📑 Spørgsmål                  | Hemmelig JACK JONES                                                                                                    | stay safe at<br>jackiones.com.                                                                    |
| 🕤 Links                      | Der er ikke flere opslag at vise i øjeblikket. Rediger indstillinger                                                                 | _ jourgonauronni                                                                                  |
|                              | Giv din ven en cit                                                                                                    | ronmäne<br>Intet siger tillykke som en                                                            |
| 0.0 A + 0                    | Constant 22220                                                                                                    | and and all and an Dis                                                                            |

4. Vælg et medlem til din gruppe, ved at skive et navn og klik på opret

| na        | Opret gruppe         | Ola hastes hade the                                                                     |
|-----------|----------------------|-----------------------------------------------------------------------------------------|
| na        | Gruppenavn:          | Konfirmand 2011 Salthol                                                                 |
| els<br>ki | Medlemmer:           | Signe Randorff ×                                                                        |
| ke        | Privatindstillinger: | Lukket  Alle kan se gruppen og dens medlemmer. Det er kun medlemmer, der kan se opslag. |
|           |                      | Opret Annuller                                                                          |
|           |                      | A hartinhade                                                                            |

- 5. Nu er gruppen oprettet og ved at klikke på Start rundtur, viser facebook-siden dig hvordan du:
  - a. Skriver et opslag
  - b. Modtager beskeder/notifikationer
  - c. Diverse værktøjer
  - d. Opsætning

| acebook 🔬 💷 😣            | Søg                         | Q                                                                                   | 🔞 Peter Schwartz Find venner St                    | tartside   🗸 |  |  |
|--------------------------|-----------------------------|-------------------------------------------------------------------------------------|----------------------------------------------------|--------------|--|--|
| Tag en rundtur med din n | ye gruppe Start padtur      | 1                                                                                   |                                                    | ×            |  |  |
| Peter Schwartz           | Konfirmand<br>Åben gruppe   | der 2011 Saltholm                                                                   | ✓ Notifikationer ¬                                 | * *          |  |  |
| ORETTER                  | 1 2 medlemmer 1             | Billeder 📓 Docs                                                                     | Søg i denne gruppe                                 | Q            |  |  |
| Velkommen                |                             |                                                                                     |                                                    |              |  |  |
| Nyheder                  | Skriv opslag 📑 Tilføi bille | ede/video 🗮 Stil spørøsmål                                                          | Medlemmer (2)                                      | Vis alle     |  |  |
| Beskeder                 |                             | Strippingsman                                                                       |                                                    |              |  |  |
| Begivenheder             | Skriv noget                 |                                                                                     |                                                    |              |  |  |
| & Venner                 | ORDATEREDE ODELAG           |                                                                                     | + Tilføj venner til gruppe                         |              |  |  |
| PPER                     | OF DATEREDE OF SLAG         |                                                                                     |                                                    |              |  |  |
| Konfirmander 2011 Salt   | Peter Schwartz opret        | ttede gruppen.                                                                      | Personer, du måske kender                          | Vis alle     |  |  |
| Opret gruppe             | SAME BOOL ON , AND A        | skurez Bhorr oux , runhi kommusarrar , zrob weg ar taidis oberad , 5 seronges eigen | Gorm Skat Petersen<br>1 fælles ven<br>& Tilføj ven | 1            |  |  |
| Billeder                 |                             |                                                                                     | Constant                                           | Carda        |  |  |
| Music                    |                             |                                                                                     | Sponsoreret                                        | se are       |  |  |

6. Klik på billedet og derefter gennemse – for at finde et billede til din gruppe

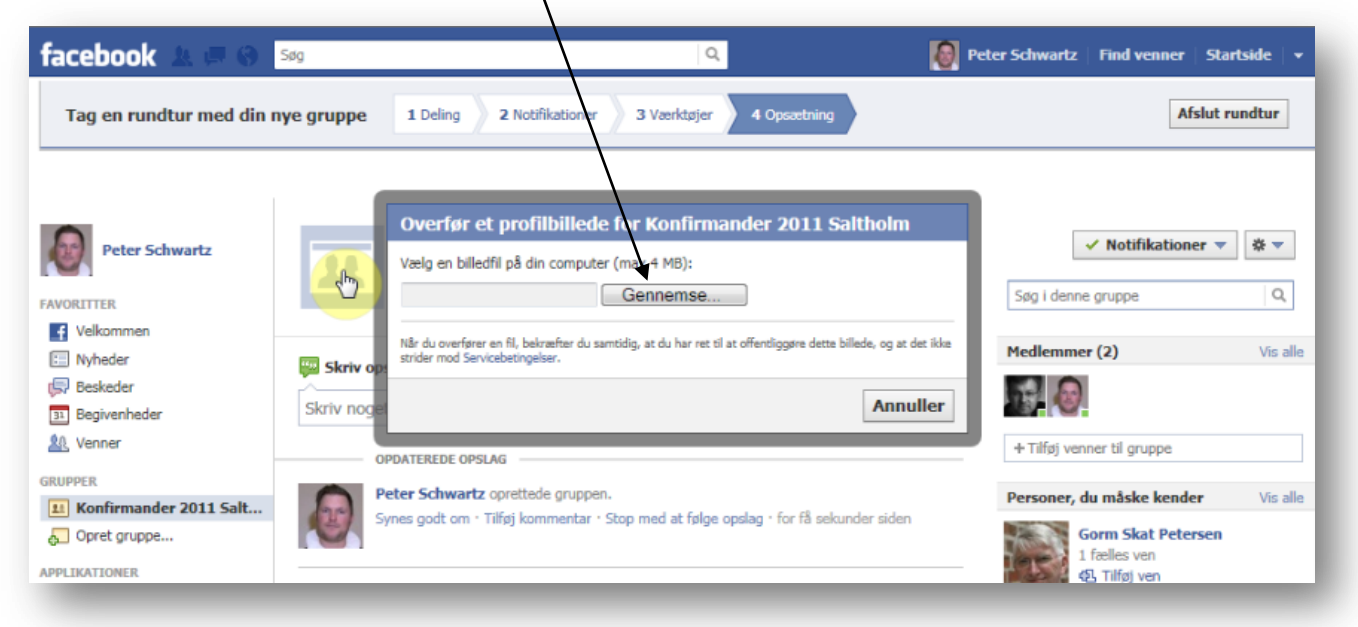

7. Find billedet og åbn det...

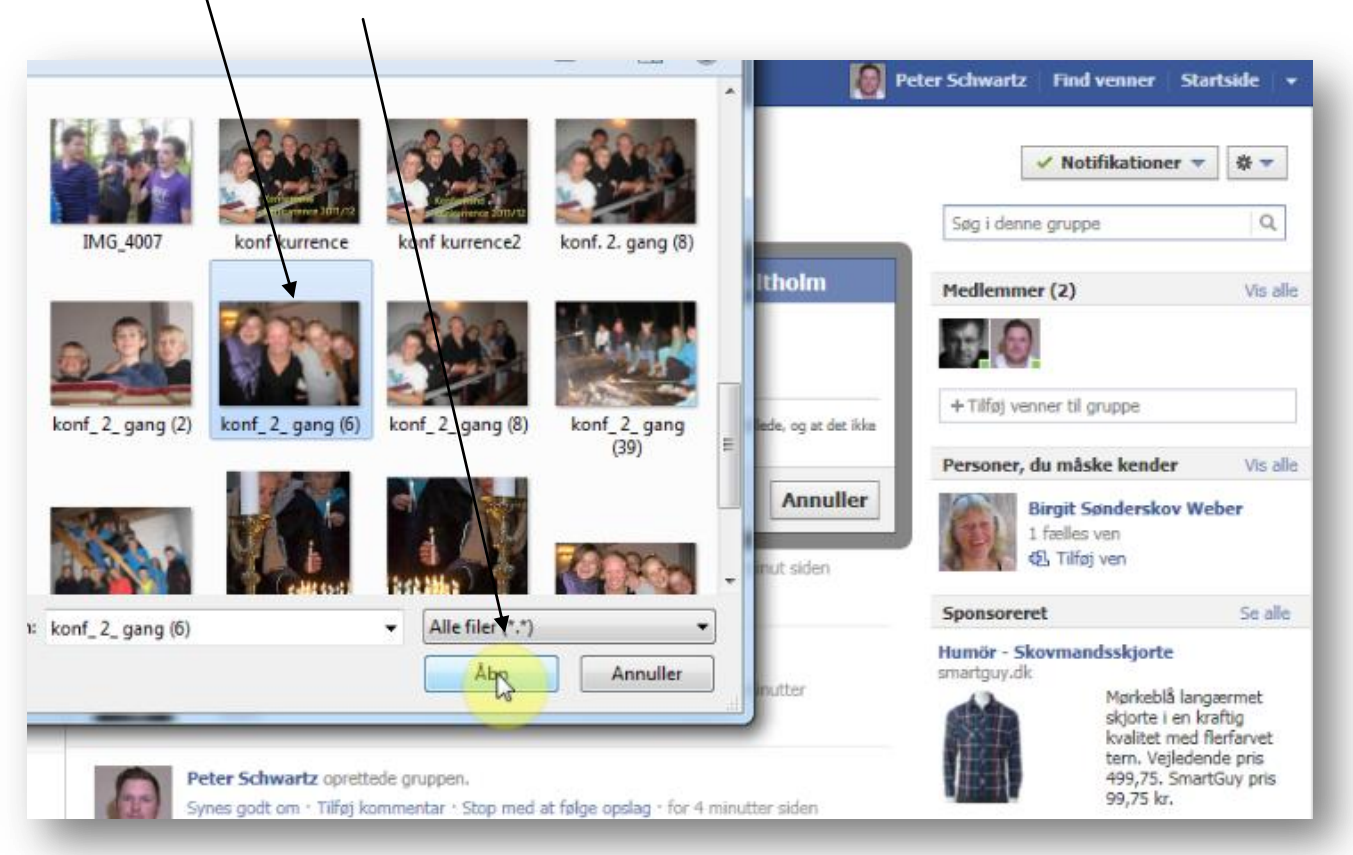

8. Så har din gruppe fået et billede som dine konfirmander kan kende!

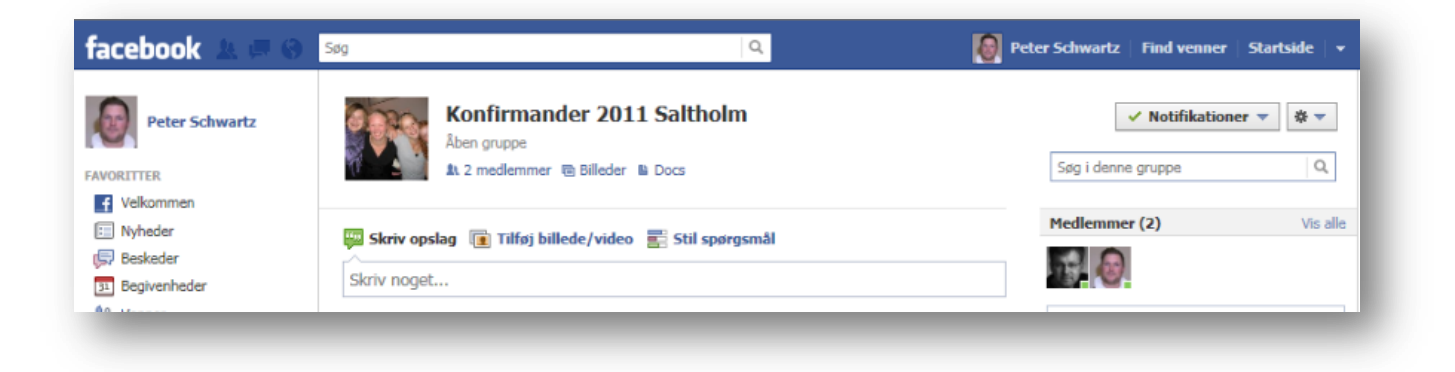

#### Tillykke du er i gang!!